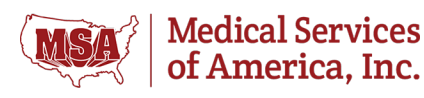

## \*\*\* PLEASE CAREFULLY READ THE INSTRUCTIONS BELOW TO UPDATE YOUR EMAIL SIGNATURE \*\*\*

## Instructions for Apple/MacOSX Users

- 1. On the Outlook menu, select Preferences.
- 2. Under Email, select Signatures.
- 3. Select (+) to add a new signature.
- 4. Double-click Untitled. Type a name for the new signature you are creating.
- 5. Copy and paste the entire email signature on the following page into the email signature window in Outlook.
- 6. Modify the template by entering your contact information. Change the text and remove "optional" items that you don't need. Do not change spacing, font size, logo\*, or colors, except email address and URL (see #7).
- 7. Email address and URLs are updated through the hyperlink dialog. To modify:
  - a. Ensure the signature ribbon that contains formatting functions is displayed above message area. If it is not, click "Signature" above the signature name to activate.
  - b. Select one email address or URL at a time.
  - c. Choose the applicable button above the body content section that opens the "Edit Hyperlink" dialog.
  - d. Email address: Ensure the "Email Address" tab is selected and "mail to:" precedes your email address (without a space in-between) in the "Email address" field.
  - e. URL: Ensure the "Existing File or Web Page" tab is selected and a working URL is entered into the "Address" field.
- 8. When pasting from step 5 above, the email address and URL hyperlink colors may not be honored once the email signature is saved. To ensure consistency and brand recognition please update the color:
  - a. Select email address and any hyperlinks.
  - b. Select the text color dropdown (likely set to "Automatic").
  - c. Select "More Colors..." button.
  - d. Select "Color Sliders" button at top.
  - e. Select "RGB Sliders" within the dropdown.
  - f. Enter the web safe HEX color code "#990000" (Standard MSA Red).
  - g. Choose the "Okay" button.
- 9. Go to "Choose default signature" area on the right. Select "Approved" signature option in "New messages" and "Replies/forwards" boxes.
- 10. Choose "OK" to save your new email signature.